# BAB IV HASIL DAN IMPLEMENTASI

#### 4.1. Implementasi

Implementasi adalah penerapan cara kerja sistem berdasarkan hasil analisadan juga perancangan yang telah dibuat sebelumnya ke dalam suatu bahasa pemrograman tertentu. Tahap ini merupakan tahap dimana aplikasi siap untuk dioperasikan.

#### 4.1.1 Menu Utama

Menu utama yang terdapat pada sistem informasi monitoring kegiatan pelatihan masyarakat ini seperti pada gambar 4.1 berikut ini:

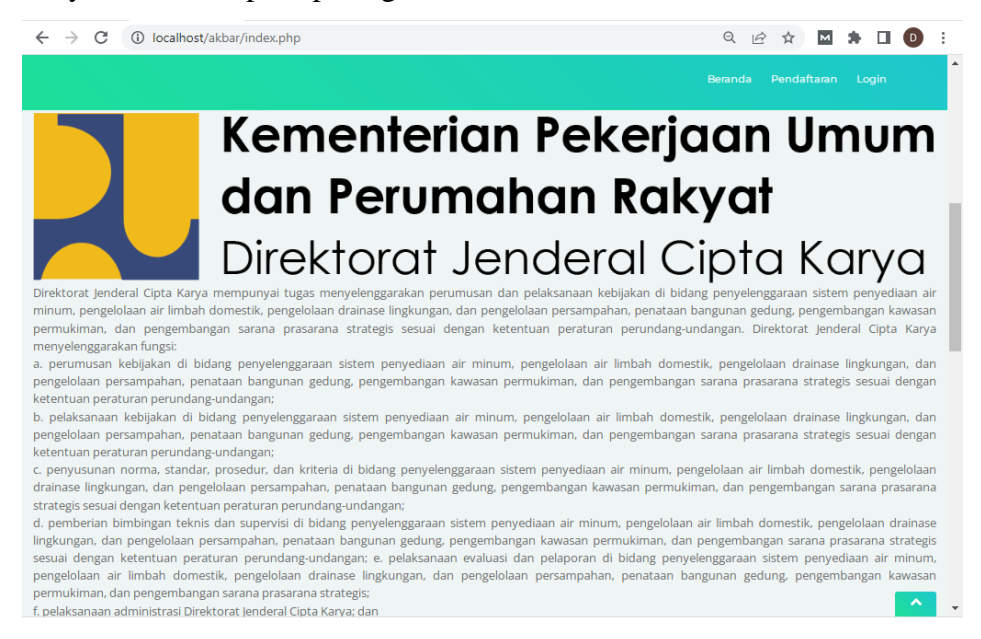

Gambar 4.1 Menu Utama

#### 4.1.2 Menu Login Admin

Menu login admin yang terdapat pada sistem informasi monitoring kegiatan pelatihan masyarakat ini menampilkan login untuk admin / user masuk ke menu admin, disini admin harus menginputkan username dan password kemudian menekan tombol login. Sistem akan memvalidasi username dan password jika benar maka sistem akan menampilkan menu admin, tetapi jika username atau password salah sistem akan menampilkan pesan username dan password salah. Menu login adamin dapat dilihat seperti pada gambar 4.4 berikut ini:

|                                                                                     | 🕫 cPanel - I x 🛛 🧬 cPanel Fil x 🔤 🕫 cPanel Fil x 🔤 🕫 index.ph; x                                                                                               | Satrio & ×   + |
|-------------------------------------------------------------------------------------|----------------------------------------------------------------------------------------------------|----------------|
| ightarrow $ ightarrow$ localhost/akbar                                              | /index.php?module=Login                                                                                                    | ९ ৫ ☆ 🛛 🛊 🗆 💿  |
|                                                                                     |                                                                                                    |                |
|                                                                                     |                                                                                                    |                |
|                                                                                     |                                                                                                    |                |
|                                                                                     | LOGIN                                                                                                    |                |
|                                                                                     | lisername                                                                                                    |                |
|                                                                                     |                                                                                                    |                |
|                                                                                     | Password                                                                                                    |                |
|                                                                                     | Login Reset                                                                                                    |                |
|                                                                                     | Daftar                                                                                                    |                |
|                                                                                     |                                                                                                    |                |
|                                                                                     |                                                                                                    |                |
|                                                                                     |                                                                                                    |                |
| Call To Action                                                                      |                                                                                                    |                |
| Call TO Action<br>Duis aute irure dolor in repreh                                   | iendent in voluptate velit esse cilium dolore eu fugiat nulla pariatur. Excepteur l<br>roident, sunt in culoa qui officia deserunt mollit anim id est laborum. | Call To Action |
| Call TO Action<br>Duis aute irure dolor in repreh<br>sint occaecat cupidatat non pr | ienderit in voluptate veilt esse cilium dolore eu tugiat nulla paratur. Excepteur<br>roldent, sunt in culpa qui officia deserunt mollit anim id est laborum.   | Call To Action |
| Call TO Action<br>Duis aute inure dolor in repreh<br>sint occaecat cupidatat non pr | endert in voluptate veit esse allum doore eu lugat hula panitur. Excepteur<br>roldent, sunt in culpa qui officia deserunt moliit anim id est laborum.          | Call To Action |
| Call To Action Duis aute inure dolor in repret sint occaecat cupidatat non pi       | endert in voluptate veit esse olium dolore eu fugat nulla panatur. Excepteur<br>roldent, sunt in culpa qui officia deserunt mollit anim id est laborum.        | Call To Action |

Gambar 4.2 Menu Login Admin

## 4.1.3 Menu Anggota

Pada menu anggota ini bersikan tentang informasianggota LKM yang ada di lampung seperti pada gambar 4.6 berikut ini:

| lo Na               | ama LKM                                           | ID                            | Nama anggota                                               | Jenis Kelamin                                                | Alamat                     | Telpon       | + Tambah Data<br>Aksi |
|---------------------|---------------------------------------------------|-------------------------------|------------------------------------------------------------|--------------------------------------------------------------|----------------------------|--------------|-----------------------|
| LK                  | M Karang Anyar                                    | A01                           | Khaira                                                     | Laki - Laki                                                  | ff                         | 082182796396 | <b>Z</b> ×            |
| Duis au<br>sint occ | te irure dolor in repref<br>aecat cupidatat non p | nenderit in v<br>roident, sun | oluptate velit esse cillum<br>It in culpa qui officia desc | n dolore eu fugiat nulla par<br>erunt mollit anim id est lat | iatur. Excepteur<br>Iorum. | Call         | To Action             |

Gambar 4.3 Informasi Data Anggota

## 4.1.4 Menu LKM

Menu LKM berupa data lkm yang diajukan sistem kepada pengguna. Menu LKM dapat dilihat sepert gambar 4.7 berikut ini

| C | Ed | itor Foil X                    | 🖪 Sistem In 🗙 🧔 d                                    | Panel - 🖌 🕇 🕫 cP                                  | anel Fi 🗙 🛛 🧬 c                            | Panel Fil 🗙 🛛 🧬 index.p                                 | h × S          | Satrio & ×   +         | <b>,</b> Le |          |
|---|----|--------------------------------|------------------------------------------------------|---------------------------------------------------|--------------------------------------------|---------------------------------------------------------|----------------|------------------------|-------------|----------|
| ÷ | -> | C ①                            | localhost/akbar/index                                | php?module=LKM                                    |                                            |                                                         |                | Q 🖻 🛧                  | M 🖈 D       | 3 🕕 E    |
|   |    |                                |                                                      |                                                   |                                            | Beranda L                                               | KM Angç        | gota Pelaporan Kegiata | in Logou    | t        |
|   |    |                                |                                                      |                                                   |                                            |                                                         |                |                        | + Tambah    | Data     |
|   | No | Kode                           | Nama LKM                                             | Kelurahan                                         | Kecamatan                                  | Nama Rekening                                           | Bank           | Nomor Rekening         | Aksi        |          |
|   | 1  | LKM01                          | LKM Karang Anyar                                     | Karang Anyar                                      | Jati Agung                                 | LKM Karang Anya                                         | BRI            | 10121546521            | 2           | ×        |
|   |    |                                |                                                      |                                                   |                                            |                                                         |                |                        |             | R.       |
| • |    | Call To                        | Action                                               |                                                   |                                            |                                                         |                |                        |             |          |
|   |    | Duis aute iru<br>sint occaecat | re dolor in reprehenderi<br>: cupidatat non proident | t in voluptate velit es<br>, sunt in culpa qui of | sse cillum dolore ei<br>ficia deserunt mol | u fugiat nulla pariatur. Ex<br>lit anim id est laborum. | cepteur        | Call To                | Action      | )        |
| * |    |                                |                                                      |                                                   |                                            |                                                         |                |                        |             |          |
|   |    |                                |                                                      |                                                   |                                            |                                                         |                |                        | (# 5)       |          |
|   |    |                                |                                                      |                                                   | More Fe                                    | eatures                                                 |                |                        |             |          |
|   |    |                                |                                                      |                                                   | _                                          | _                                                       |                |                        |             |          |
|   |    |                                |                                                      | Sed ut perspir                                    | ciatis unde omnis iste r                   | iatus error sit voluptatem accu                         | isantium dolor | remque                 |             |          |
|   |    |                                |                                                      |                                                   |                                            |                                                         |                |                        |             | <u> </u> |
| 2 | )  | 0 Ø                            | ● ● 0                                                | 0                                                 |                                            |                                                         |                |                        | lita ←      | 8:28 AM  |

Gambar 4.4 Menu Metode LKM

## 4.1.5 Menu Metode Pelaporan KEGIATAN

Menu Metode Pelaporan KEGIATAN berupa data gejala yang diajukan sistem kepada

```
pengguna.
```

| 🜔 Edi | tor Foil X    | B Sistem In 🗙       | 🕫 cPanel - 🛛 🗙     | cPanel F             | Fi 🗙 🛛 🧬 cPanel Fi 🗙 🗍 😋            | 👂 index.ph; 🗙   🔇 Satr       | io & ×   +           | ~        | 0      | ð       | 83 |
|-------|---------------|---------------------|--------------------|----------------------|-------------------------------------|------------------------------|----------------------|----------|--------|---------|----|
| ← →   | C O           | localhost/akbar/    | index.php?mod      | ule=sptb             |                                     |                              | Q @ #                | *        |        | D       | :  |
|       |               |                     |                    |                      |                                     |                              |                      |          |        |         | •  |
|       | Pelanor       | an Kegiat           | an                 |                      |                                     |                              |                      |          |        |         |    |
|       | elapoi        | annegiat            | an                 |                      |                                     |                              |                      |          |        |         |    |
|       |               |                     |                    |                      |                                     |                              |                      | Tamb     | bah D  | ata     |    |
| No    | Tanggal       | Nama I KM           | ID<br>Kegiatan     | Nilai<br>Pagu        | Kenerluan                           | Deskrinsi Kegiatan           |                      |          |        |         |    |
| 1     | 2022.02       | LKM Karang          | 1                  | 1500000              | Rombolian Poralatan                 | Somus apgrota moor           | gunakan poralatan pe | rtania   | o untu | Ŀ       |    |
|       | 27            | Anyar               |                    | 1500000              | Pertanian                           | mengolah lahan               | gunakan peralatan p  | i carnar | runtu  |         |    |
| - 54  |               |                     |                    |                      |                                     |                              |                      |          |        |         |    |
|       |               |                     |                    |                      |                                     |                              |                      |          |        |         |    |
|       | Call To       | Action              |                    |                      |                                     |                              |                      |          |        |         |    |
|       | Duis aute iru | re dolor in reprehe | nderit in volupt   | ate velit esse ci    | llum dolore eu fugiat nulla pa      | ariatur. Excepteur           | Call To A            | ction    |        |         |    |
|       | sint occaecat | cupidatat non pro   | bident, sunt in cu | lipa qui officia (   | seserunt mollit anim id est la      | borum.                       |                      |          |        |         |    |
|       |               |                     |                    |                      |                                     |                              |                      |          |        |         |    |
| •     | 2.4           |                     |                    |                      |                                     |                              |                      |          |        |         |    |
|       |               |                     |                    |                      |                                     |                              |                      |          |        |         |    |
|       |               |                     |                    | N                    | lore Features                       |                              |                      |          |        |         |    |
|       |               |                     |                    |                      |                                     |                              |                      |          |        |         |    |
|       |               | _                   | 2                  | eu ut perspiciatis t | nne omnis iscendtus error sit voruj | acarem accusantium doloremqu | e                    |          |        | ^       |    |
| 79    | 0 😥           | 9 0                 | 0 0                |                      |                                     |                              |                      |          | mil    | 8:28 AN | И  |

### Gambar 4.5 Menu MetodePelaporan KEGIATAN

4.1.6 Halaman Beranda Admin

Halaman beranda adminmerupakan halaman utama admin pada saat admin berhasil melakukan login. halaman ini berisi informasi jumlah pengunjung / LKM yang sudah memesan Ketua di thriftbop. selain itu halaman ini terdapat menu Ketua, LKM, SPTB, Pengaduan, pengguna, dan laporan dimana masing - masing menu menyediakan informasi yang dibutuhkan admin. halaman beranda admin dapat dilihat pada gambar dibawah ini.

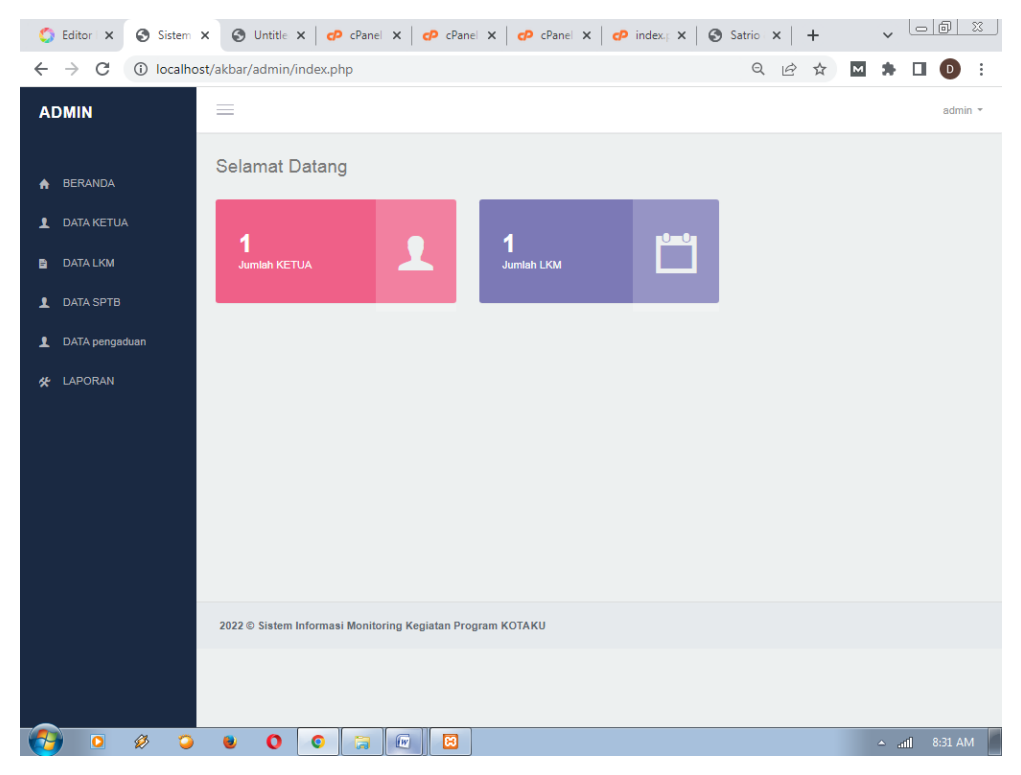

Gambar 4.6 Tampilan Beranda Admin

### 4.1.7 Halaman Data Ketua

Halaman Data Ketua iniakan ditampilkan sistem pada saat admin memilih menu data Ketua, halaman ini berisi tentang informasi data Ketua dimana admin bisa mengolah data Ketua seperti menambah, mengubah dan menghapus data Ketua. halaman data Ketua bisa dilihat pada gambar dibawah ini.

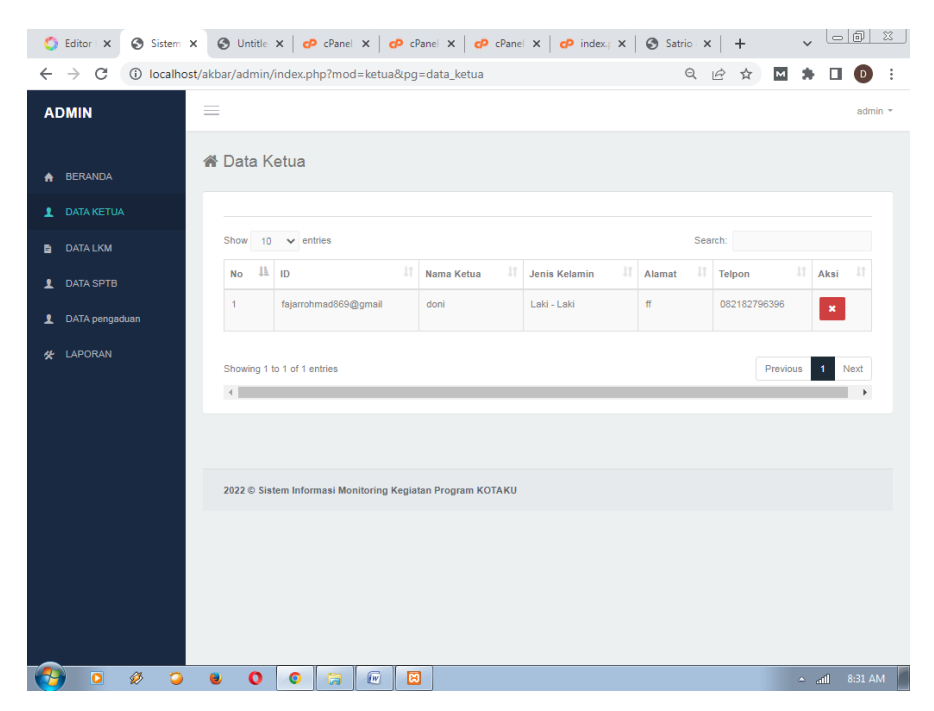

Gambar 4.7 Tampilan Data Ketua

### 4.1.8 Halaman Data LKM

Halaman Data LKM ini berisi tentang informasi data LKM. dimana admin bisa melihat informasi data LKM selain itu juga admin bisa menghapus data LKM dengan cara menekan tombol hapus yang ada di halaman data LKM.

| 🔇 Editor 🗙 🔇 Sistem 🗙                             | S Untitle ×                         | 🕫 cPanel 🗴             | cPanel           | × cPane         | x op in             | dex.; ×        | 🕄 Satrio 🗙           | +                            | ~        |              | 23 |  |
|---------------------------------------------------|-------------------------------------|------------------------|------------------|-----------------|---------------------|----------------|----------------------|------------------------------|----------|--------------|----|--|
| $\leftrightarrow$ $\rightarrow$ C (i) localhost/a | akbar/admin/index.                  | php?mod=I              | km&pg=data       | _lkm            |                     |                | Q L                  | 2 \$                         | M 🖈      |              | :  |  |
| ADMIN                                             | =                                   |                        |                  |                 |                     |                |                      |                              |          | admin        | ÷  |  |
| <ul> <li>BERANDA</li> <li>DATA KETUA</li> </ul>   | 📽 Data Lemb                         | aga Kesv               | wadayaan         | Masyaraka       | at                  |                |                      |                              |          |              |    |  |
| DATA LKM                                          | B DATALKM Show 10 v entries Search: |                        |                  |                 |                     |                |                      |                              |          |              |    |  |
| 1 DATA SPTB                                       | No Akun                             | Nama ↓1<br>LKM         | ↓†<br>Kelurahan  | ↓†<br>Kecamatan | Nama IT<br>Rekening | Nama 👫<br>Bank | Nomor Iî<br>Rekening | Nama <sup>↓</sup> î<br>Ketua | Daftar A | .∥<br>nggota |    |  |
| DATA pengaduan                                    | 1 LKM01                             | LKM<br>Karang<br>Anyar | Karang Anyar     | Jati Agung      | LKM Karang<br>Anya  | BRI            | 10121546521          | doni                         | C Daft   | ar Anggota   |    |  |
|                                                   | Showing 1 to 1 of 1                 | entries                | vring Kegiatan P | rogram KOTAKU   |                     |                |                      | 3                            | revious  | 1 Next       |    |  |
|                                                   | <b>e o</b>                          |                        | e 🗵              |                 |                     |                |                      |                              | ۵.       | atl 8:32 AM  |    |  |

Gambar 4.8 Tampilan halaman Data LKM

4.1.9 Halaman Data SPTB

Halaman Data SPTB ini berisi tentang informasi data SPTB. dimana admin bisa melihat informasi data SPTB / penjualan Ketua selain itu juga admin bisa memvalidasi data SPTB.

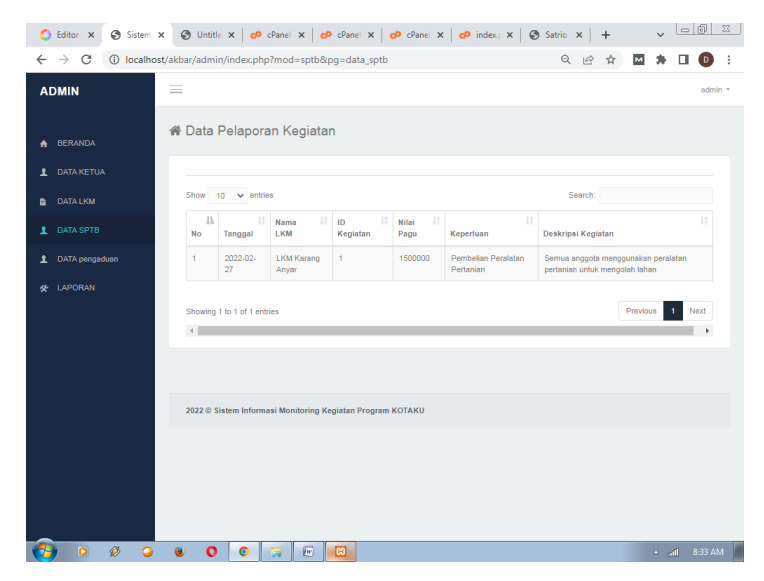

Gambar 4.9 Tampilan halaman Data SPTB

#### 4.1.10 Halaman Data Pengaduan

Halaman Data Pengaduan ini berisi tentang informasi data Pengaduan yang dilakukan LKM. dimana admin bisa melihat informasi data Pengaduan SPTB Ketua selain itu juga admin bisa melihat bukti Pengaduan dengan menekan tombol bukti Pengaduan.

| 🗳 Editor 🗙 🔇 Sistem 🗙 🛛                             | 🔇 Untitle 🗙 🛛 🗗       | cPanel 🗙 🛛 🗗 cPanel 🗙           | cPanel X CP inc | dex; 🗙   🕘 Satrio 🗙   - | + ~   |         |  |  |  |  |  |  |  |
|-----------------------------------------------------|-----------------------|---------------------------------|-----------------|-------------------------|-------|---------|--|--|--|--|--|--|--|
| $\leftrightarrow$ $\rightarrow$ C (i) localhost/akt | bar/admin/index.pl    | np?mod=pengaduan&pg=d           | ata_pengaduan   | QB                      | * •   | ) 🖬 🚺 E |  |  |  |  |  |  |  |
| ADMIN                                               |                       |                                 |                 |                         |       | admin - |  |  |  |  |  |  |  |
| ♠ BERANDA                                           | A BERANDA A Pengaduan |                                 |                 |                         |       |         |  |  |  |  |  |  |  |
| DATA KETUA     DATA LKM                             | Show 10 v en          | ries                            |                 | Search:                 |       |         |  |  |  |  |  |  |  |
| 1 DATA SPTB                                         | No 🏨                  | Tanggal                         | Pesan It        | Balasan 11              | Aksi  |         |  |  |  |  |  |  |  |
| DATA pengaduan                                      | 1                     | 2022-08-15                      | sdasda          | 88888                   | Balas |         |  |  |  |  |  |  |  |
| & LAPORAN                                           | Previous              | 1 Next                          |                 |                         |       |         |  |  |  |  |  |  |  |
| localijost/akbar/admin/index.php?mod=               | 2022 © Sistem Infor   | nasi Monitoring Kegiatan Progre | IT KOTAKU       |                         |       |         |  |  |  |  |  |  |  |

Gambar 4.10 Tampilan halaman Data Pengaduan

4.1.11 Halaman Data Laporan SPTB

Halaman ini berisi tentang informasi data Laporan SPTB dimana admin bisa mencari dan mencetak laporan SPTB.

| 0                           | Editor 🗙 📀 Siste          | m 🗙 🕲 Unt      | tle x   P                                                                                                    | cPanel X d                 | cPanel X          | 🕫 cPanel 🗙      | op index; x     | Satrio 🗙       | +    | ~          | 06      | 1 22   |
|-----------------------------|---------------------------|----------------|----------------------------------------------------------------------------------------------------|----------------------------|-------------------|-----------------|-----------------|----------------|------|------------|---------|--------|
| ←                           | $\rightarrow$ C (i) local | host/akbar/adn | nin/index.php                                                                                                    | ?mod=lapora                | n&pg=laporar      | _kegiatan       |                 | QÊ             | ☆    | *          |         | ) i    |
| A                           | DMIN                      | =              |                                                                                                    |                            |                   |                 |                 |                |      |            | 6       | dmin 👻 |
| *                           |                           | Lapo           | oran Kegi                                                                                                    | atan                       |                   |                 |                 |                |      |            |         |        |
|                             | DATA LKM                  |                | Dari Tanggal                                                                                                    |                            |                   |                 |                 |                |      |            |         |        |
| 1                           |                           | Sa             | npai Tanggal                                                                                                    | Q Cari 🗧                   | Cetak             |                 |                 |                |      |            |         |        |
| *                           | LAPORAN                   | Show           | 10 🗸 entri                                                                                                    | 15                         |                   |                 |                 | Search:        |      |            |         |        |
|                             |                           | No             | lî<br>Tanggal                                                                                                    | Nama <sup>1</sup> 1<br>LKM | ID II<br>Kegiatan | Nilai 🕸<br>Pagu | L†<br>Keperluan | Deskripsi Kegi | atan |            |         |        |
|                             |                           | 1              | 1 2022-02- LKM Karang 1 1500000 Pembelian Peralatan Semua anggota menggun<br>27 Anyar Pertanian Pertanian pertanian untuk mengolal |                            |                   |                 |                 |                |      |            |         |        |
| Showing 1 to 1 of 1 entries |                           |                |                                                                                                    |                            |                   |                 |                 |                |      | vious      | 1 Nex   | •      |
|                             |                           | -              |                                                                                                    |                            |                   |                 |                 |                |      |            |         |        |
|                             |                           | _              |                                                                                                    |                            |                   |                 |                 |                |      |            |         |        |
|                             |                           | 2022 © Sis     | tem Informasi I                                                                                                    | Monitoring Kegia           | tan Program KO    | AKU             |                 |                |      |            |         |        |
| -                           | 0 0 0                     |                | ) 0                                                                                                    | <b>a</b>                   |                   |                 |                 |                |      | <u>ہ</u> م | atl 8:3 | 5 AM   |

Gambar 4.11Tampilan halaman Data Laporan SPTB

## 4.1.7 Laporan KEGIATAN

Laporan KEGIATAN yang terdapat pada sistem informasi monitoring kegiatan pelatihan masyarakat ini menampilkan hasil pelaporan KEGIATAN seperti gambar 4.13.

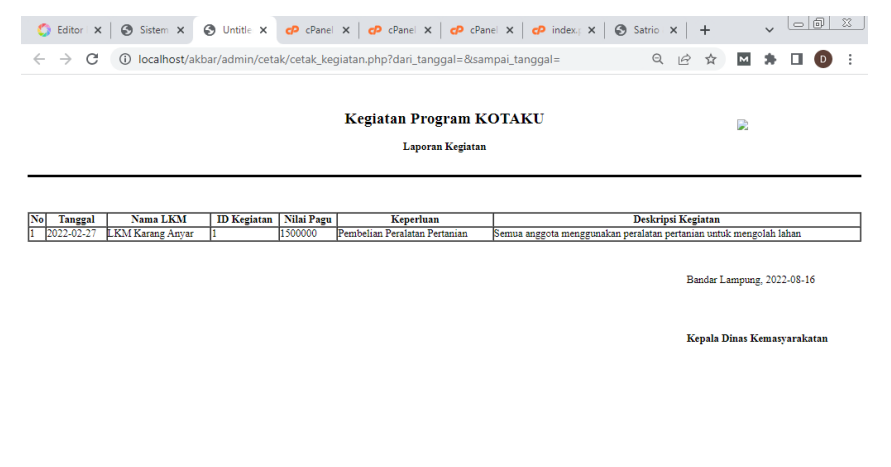

(3) 0 Ø 0 0 0 Ø 0

atī] 8:29 AM

Gambar 4.12 Laporan KEGIATAN